## ATTORNEY – Quick Reference Guide

## **Summons Service Executed**

| Step | Action                                                                                                    |
|------|----------------------------------------------------------------------------------------------------|
| 1    | Click on the Adversary hyperlink                                                                                                    |
| 2    | Click Complaint & Summons                                                                                                    |
| 3    | At the ATTENTION screen click Next to continue filing                                                                                                    |
| 4    | Enter the case number – click <b>NEXT</b>                                                                                                    |
| 5    | Select Summons Service Executed from the event type list – click NEXT                                                                                                    |
| 6    | Click <b>BROWSE</b> on the PDF Document Selection screen to launch the Adobe Acrobat Reader. Locate and Verify the document you wish to attach to this entry – click <b>Open</b> to attach the correct PDF. Leave <b>Attachments to Document</b> as <b>No</b> – click <b>NEXT.</b> |
|      | <b>NOTE:</b> To view the document before selecting, right click on the highlighted filename and click open.                                                                                                    |
| 7    | At the <b>Select the Party Served Screen</b> – select the party/parties being served – click <b>NEXT</b>                                                                                                    |
| 8    | At the Enter Date Served Screen – Enter the date the summons is being mailed if different from the default date – click <b>NEXT</b>                                                                                                    |
| 9    | At <b>Docket Text: Modify as Appropriate</b> screen verify the text and enter a prefix or additional text if needed – click <b>NEXT</b>                                                                                                    |
| 10   | At <b>Docket Text: Final Text</b> screen verify that the text is correct –<br>If correct – click <b>NEXT</b><br>If incorrect – click the browser <b>BACK</b> button until you find the error(s) and<br>proceed with the event                                                      |
| 11   | The Notice of Electronic Filing screen appears and your transaction is<br>complete                                                                                                    |